# 憑證E總管2.0操作說明:

| —. | . 如何下載憑證 e 總管 2.0 | 2 |
|----|-------------------|---|
|    | 1、 台中銀證券官網下載:     | 2 |
|    | 2、台中銀證券下單軟體執行:    |   |
| 二. | . 如何申請憑證          | 4 |

## 一. 如何下載憑證 E 總管 2.0

- 1、台中銀證券官網下載:
  - (I) 於下列載點點擊連結或自行於瀏覽器搜尋「台中銀證券」進行下載
    - 快速連結:台中銀證券憑證中心

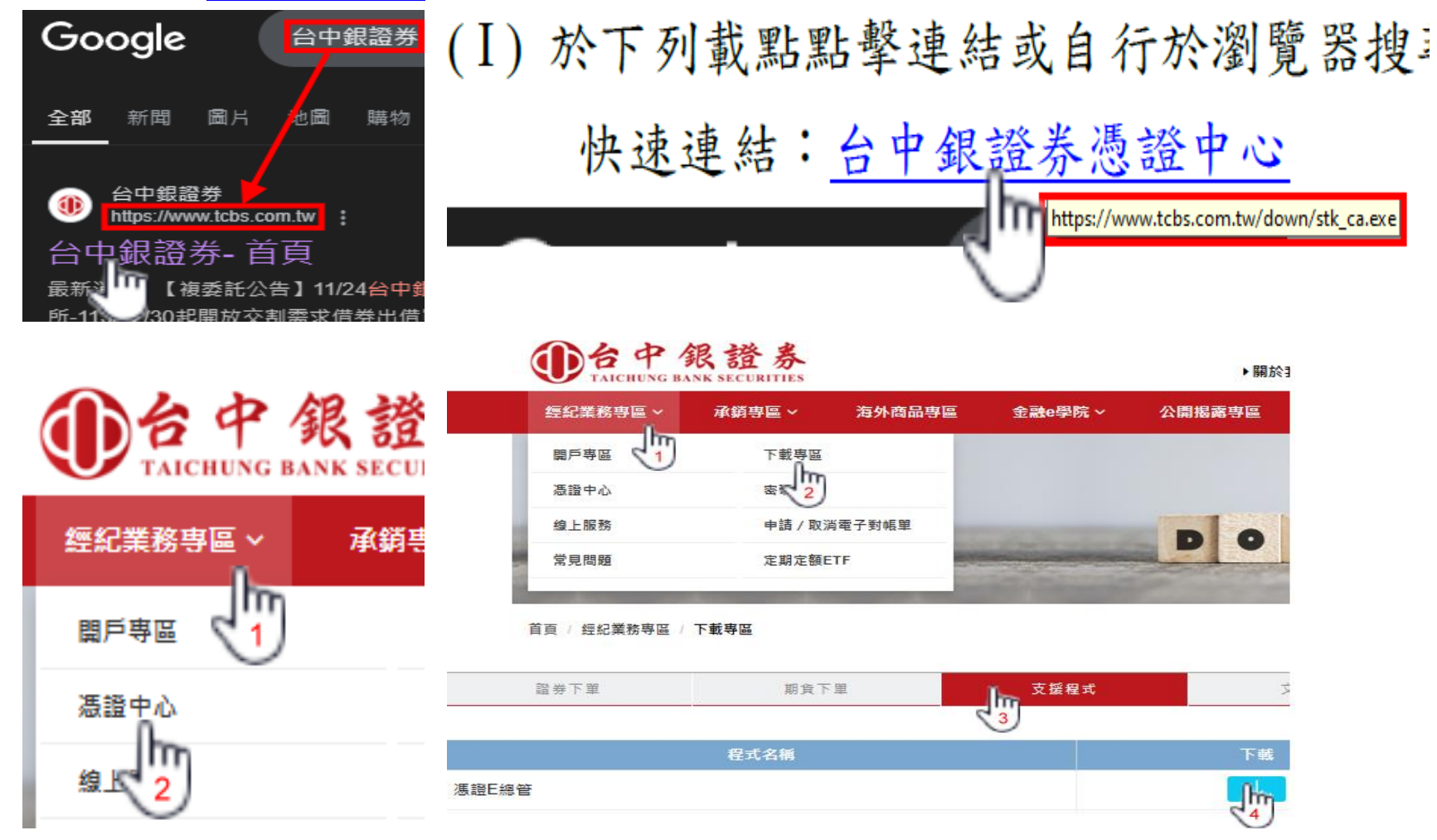

### 2、台中銀證券下單軟體執行:

(I)使用台中銀證券電腦版下單軟體時,已有包含憑證 E 總管之程式。

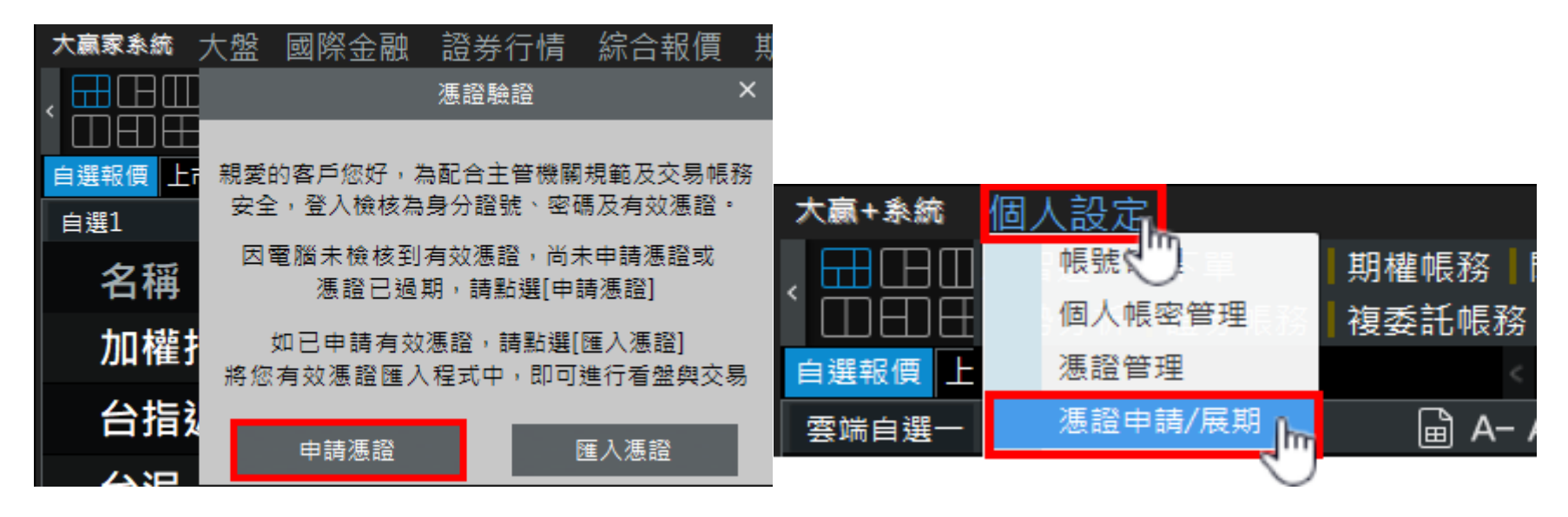

會自動檢核版本,如使用舊版憑證 E 總管則會進行自動更新作業。

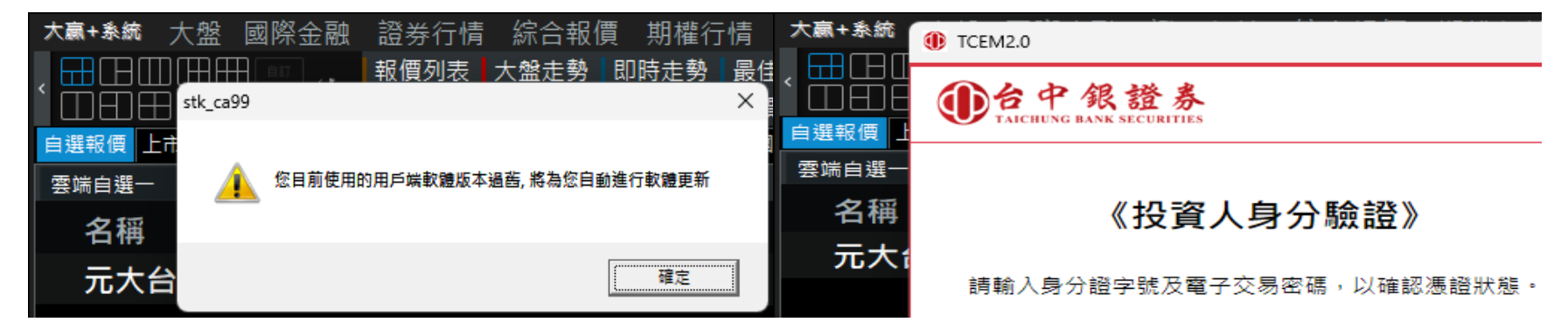

## 二. 如何申請憑證

(I)執行憑證 E 總管 2.0 後畫面,依序操作後點擊登入,即可。

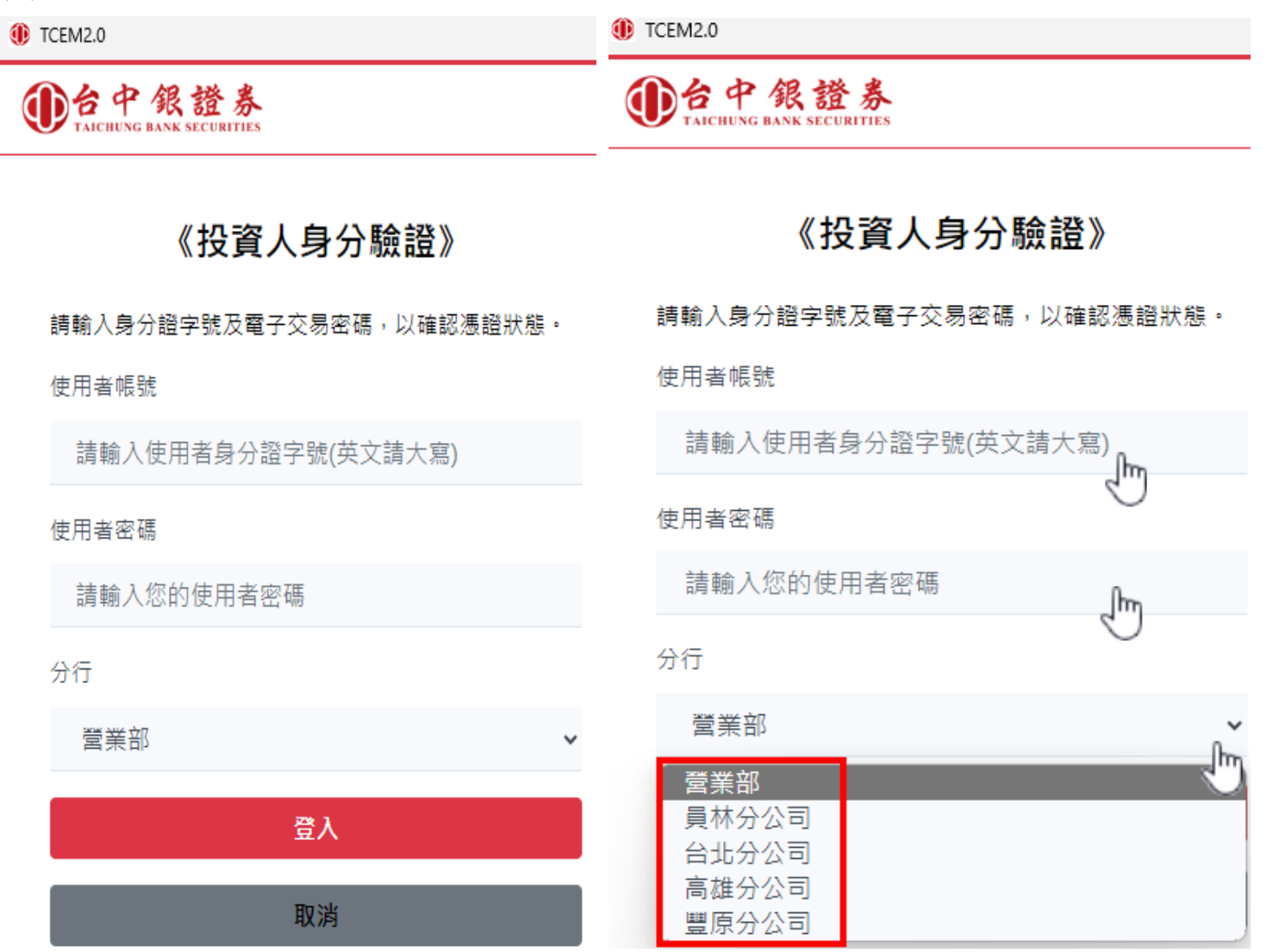

#### (Ⅱ)登入後為確保為本人操作,將進行相關驗證,依照流程進行即可。

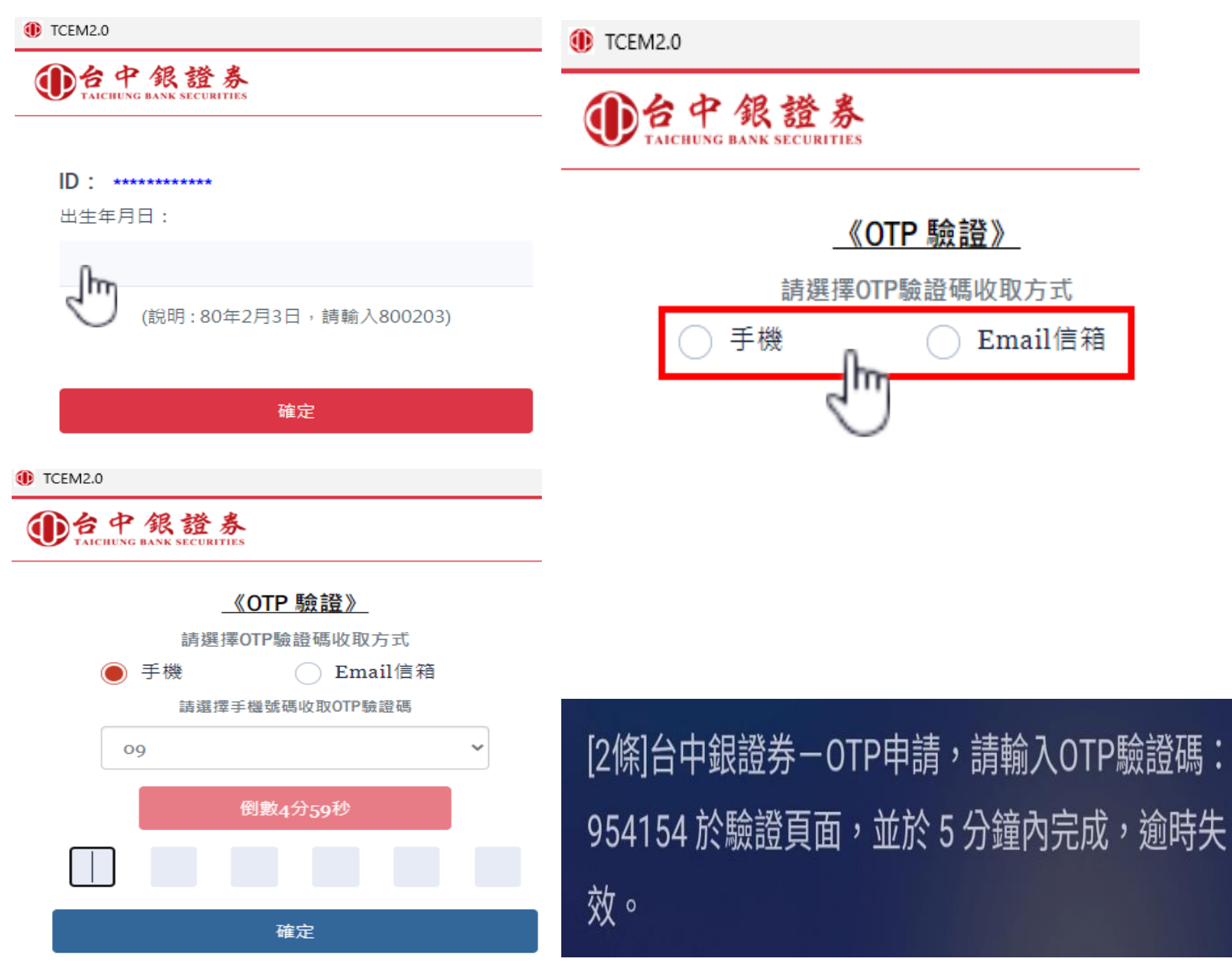

台中銀證券

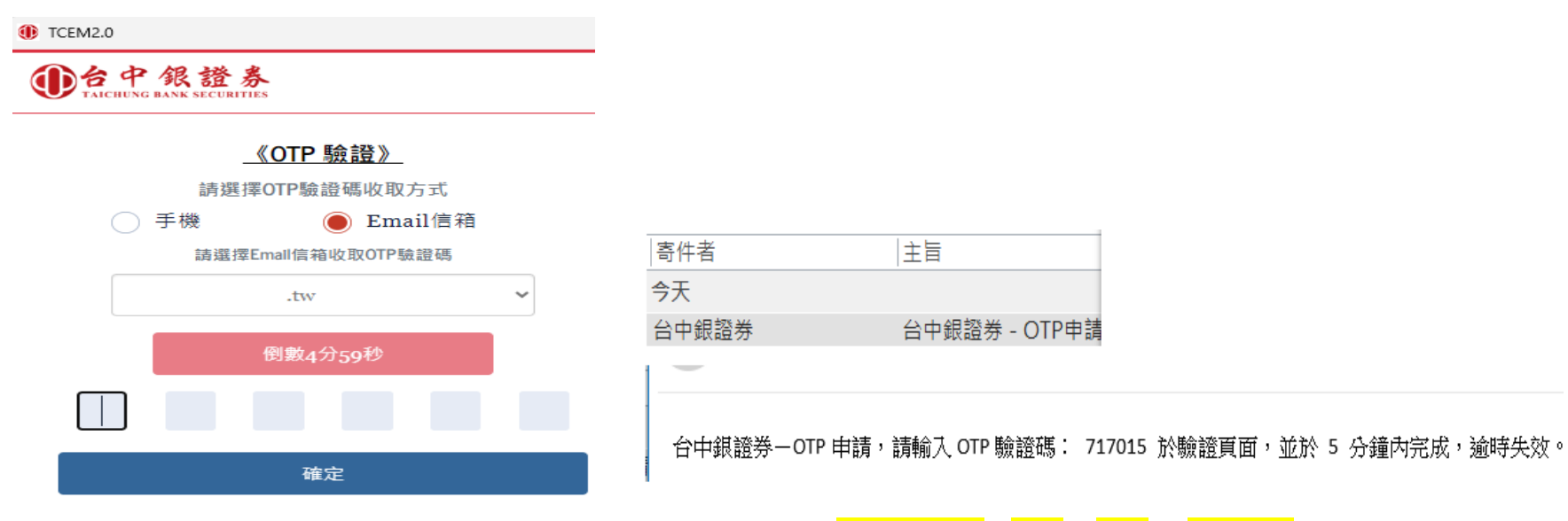

(III)驗證後申請完畢,需自行設定憑證密碼【規則因符合資安規範,必須英文(大小寫)/數字/符號,8-12位數 輸入憑證密碼後申請完成,將自動備份一份至 D:/TWCA 目錄底下,請妥善保存。

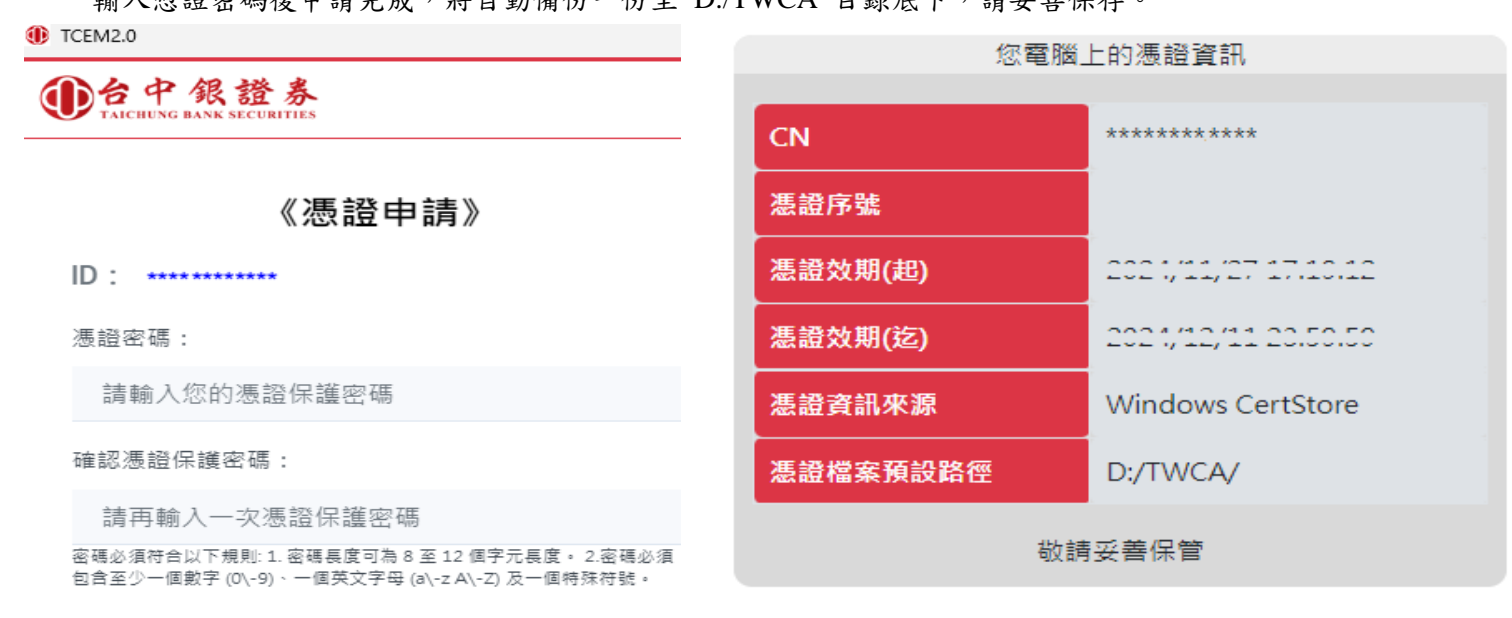